## 学历认证报告获取办法

第一步: 登录学信网 https://www.chsi.com.cn/

中国高等教育学生信息网(学信网)

中国同寺外月子土日心パリ、ナロアライ でHSI 教育部学历宣询网站、教育部高校招生阳光工程指定网站、全国初士研究生招生报名和调制指定网站

| 首页学籍查询学历查询在线验证出国                                                                                    | 教育背景服务 图像校对 学信档案 高                                                                                                    | 考 考研 政法招生 港澳台招生 四六级查分                                                                                                    | · 征兵 就业 学职平台 日本频道                                                                                                    |  |  |
|----------------------------------------------------------------------------------------------------|----------------------------------------------------------------------------------------------------|----------------------------------------------------------------------------------------------------|----------------------------------------------------------------------------------------------------|--|--|
| <b>安全氛</b><br>职场安全早班车<br>(KRYS全知识)<br>(KRYS全知识)<br>(KRYS全知识)<br>(KRYS全知识)<br>(KRYS全和识)<br>(KRYS全和识) | 要向           2021年考研预報           軟育部等三部           軟育部等三部           教育部等三部           大子网传学信郎           査:           公告   学師 | 更多新闻   专题汇总<br>名9月24日-27日进行   管理规定<br>〕:加快新时代研究生教育改革发展<br>季学期高校家庭经济国难学生资助工作<br>网近期修改学历查询方式的声明<br>匈本人学籍学历信息方法<br>阿招聘   新媒体矩阵   【新闻】 | <ul> <li>快速入口</li> <li>学籍学历信息管理平台</li> <li>朱华留学生学籍学历管理平台</li> <li>阳光高考信息平台</li> <li>中国研究生招生信息网</li> <li>全国征兵网</li> <li>全国万名优秀创新创业导师库</li> <li>电子成绩单验证</li> <li>• 軟育部大学生就业网</li> <li>• 学信就业</li> </ul> |  |  |
| 学籍学历信息查询与认证服务                                                                                       |                                                                                                    |                                                                                                    | 学信档案                                                                                                    |  |  |
| 学籍学历查询<br>教育部学历查询网站,可查询国家承认的<br>高等教育学籍学历信息。                                                         | 学籍学历认证<br>申请高等教育学籍/学历电子认证、学历<br>书面认证。                                                                                      | <b>出国教育背景信息服务</b><br>针对境外高校招生和学生申请出国留学而<br>提供的国内教育背景调查信息服务。                                                                        | 免豊壹询本人学譜学历信息<br>申请在线验证报告<br>应届毕业生可校对本人学历照片<br>登录 注册                                                                                                    |  |  |
| 学籍查询         学历查询           新生学籍         本人查询                                                       | 較育部学历证书电子注册备案表<br>教育部学籍在线验证报告                                                                                              | 中等較育学历<br>高等学校学生成绩                                                                                                    | 在线验证报告                                                                                                    |  |  |

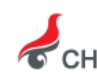

中国高等教育学生信息网(学信网)

中国同 マック 同 コーエーローシャン・フィン・ローン・ CHSI 教育部学历查询网站、教育部高校招生阳光工程指定网站、全国硕士研究生招生报名和调剂指定网站

首页 学籍查询 学历查询 在线验证 出国教育背景服务 图像校对 学信档案 高考 考研 政法招生 港澳台招生 四六级查分 首页 > 学历查询 中国高等教育学历证书查询 点击查看学历查询范围 本人查询 零散查询 企业用户查询 注册学信网账号,登录学信档 在学信网学历查询栏目,输入证 企业用户登录新职业后进行学历 书编号及姓名进行查询。 案,即可查询本人学历。 查询。 查询本人学籍学历信息方法

第二步:有学信网账号的可直接登录,没有账号的请先注册。

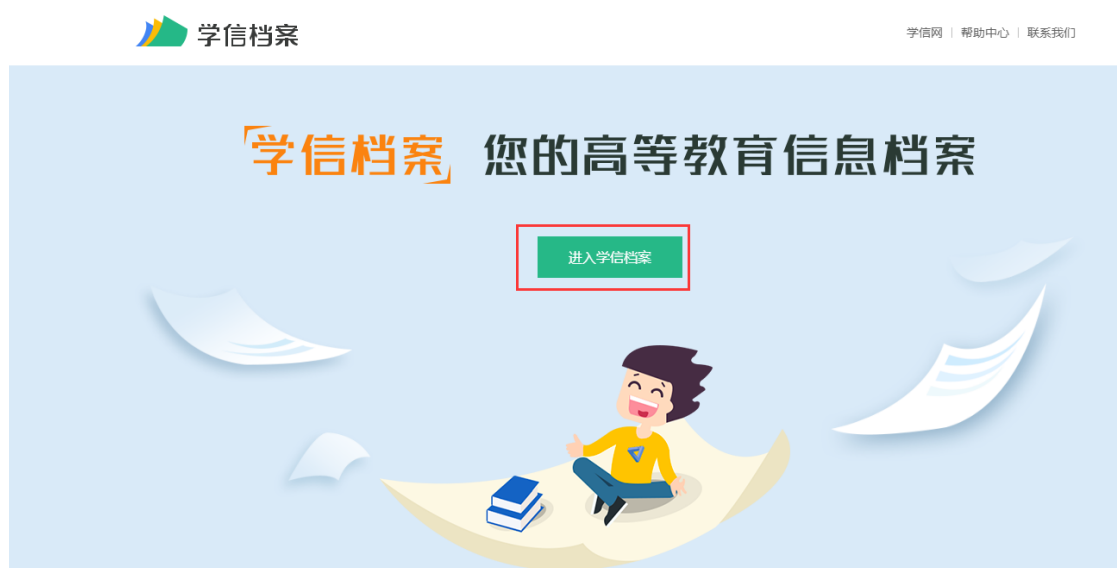

第三步:申请在线验证报告

| が 学信档案                        |                                                                                      | 育信息 在线验证报告             | 学历认证与成绩验证             | 国际合作申请 调查/投票                                                                                        | - 职业测汗 就业 ⑧ 个人中心・ |  |  |  |
|-------------------------------|--------------------------------------------------------------------------------------|------------------------|-----------------------|----------------------------------------------------------------------------------------------------|-------------------|--|--|--|
| 高等教育信息<br>学籍 学历               | 在线验证报告     查看 申请                                                                     | ■ 三<br>学历认证与成绩验证<br>查看 | 留学报告传输<br>查看 发送报告 翻译件 | ようして<br>学业近年3国像校3时<br>校3时                                                                           | U B               |  |  |  |
| Offer<br>就业                   | 学校満意度                                                                                |                        | 名<br>信息核查确认           |                                                                                                    | 下一站,幸福            |  |  |  |
| 你想求职吗?这里有                     | 有适合你的职位                                                                              |                        |                       | 换一批   更多                                                                                            | 点击进入幸福感激评         |  |  |  |
| ・             ・               | P<br>P<br>信<br>の<br>別<br>子                                                           |                        |                       |                                                                                                    |                   |  |  |  |
| <b>が 学信档</b> 系                | <b>天</b> 首页 高等教<br>跨学历 协助申请                                                          | 育信息 在线验证报告             | 学历认证与成绩验证             | 国际合作申请 调查/投票                                                                                        | 职业测评 就业 @ 个人中心 •  |  |  |  |
| Onlin                         | 教育部学籍在线验证报告<br>Online Verification Report of Student Record<br>(Current Students)    |                        |                       | 教育部学历证书电子注册备案表<br>Online Verification Report of HE Qualification Certificate<br>(Graduate Students) |                   |  |  |  |
| 《教育部学籍在线<br>法》(教学[2014]<br>务。 | 《教育部学籍在线验证报告》是依据《高等学校学生学籍学历电子注册办<br>法》(教学[2014]11号)为学生本人提供的学籍注册信息网上查询验证服<br>务。<br>宣君 |                        |                       | 《教育部学历证书电子注册备案表》是依据《商等学校学生学籍学历电子注册办法》(教学[2014]11号)对学生本人提供的学历注册信息网上查询验证服务。                           |                   |  |  |  |
| 选择符合报考年                       | 三限的学历和学                                                                              | 2籍:                    |                       |                                                                                                    |                   |  |  |  |

## (1) 学历报告:

| 硕士           | and a second second sec |            |    |                           |
|--------------|----------------------------------------------------------------------------------------------------|------------|----|---------------------------|
| ✓ 已申请的报告     |                                                                                                    |            |    |                           |
| 在线验证码        | 语种                                                                                                    | 有效期        | 状态 | 操作                        |
|              | 中文                                                                                                    | 2019-06-11 | 失效 | 查看 延长验证有效期 关闭             |
|              | 中文                                                                                                    | 2017-09-10 | 失效 | 查看 延长验证有效期 关闭             |
|              |                                                                                                    |            |    |                           |
|              |                                                                                                    |            |    |                           |
| 本科-          |                                                                                                    | 4%.        |    |                           |
| 🕏 已申请的报告     |                                                                                                    |            |    |                           |
| 在线验证码        | 语种                                                                                                    | 有效期        | 状态 | 2020-12-23后您可以延期该报告<br>操作 |
| 789366787896 | 中文                                                                                                    | 2021-01-21 | 有效 | <b>查看</b> 延长验证有效期 关闭      |
|              |                                                                                                    |            |    |                           |
| (2) 送籍报告     |                                                                                                    |            |    |                           |
|              |                                                                                                    |            |    |                           |
| 硕士-          | - my - my                                                                                                    |            |    |                           |
| ✓ 已申请的报告     |                                                                                                    |            |    |                           |
| 在线验证码        | 语种                                                                                                    | 有效期        | 状态 | 操作                        |
|              | 中文                                                                                                    | 2018-03-22 | 失效 | 查看 延长验证有效期 关闭             |
|              |                                                                                                    |            |    |                           |
|              |                                                                                                    |            |    |                           |
|              |                                                                                                    |            |    |                           |

| 本科       | y ry r. |            |    |    |         |    |
|----------|---------|------------|----|----|---------|----|
| 🥑 已申请的报告 |         |            |    |    |         |    |
| 在线验证码    | 语种      | 有效期        | 状态 | 操作 |         |    |
|          | 中文      | 2018-10-16 | 失效 | 查看 | 延长验证有效期 | 关闭 |
|          |         |            |    |    |         |    |

下载《教育部学历证书电子注册备案表》《教育部学籍在线验证报告》以备审查。

| 中国高等教<br>CHSI 教育部学历查询网站、 | 育学生信息网(<br><sup>教育部高校招生阳光工程</sup> | (学信风 | <b>对)</b><br>全国硕士研究生 | 招生报名和 | 调剂指定网站 | Å     |       |          |        |      |
|--------------------------|-----------------------------------|------|----------------------|-------|--------|-------|-------|----------|--------|------|
| 首页 学籍查询 学历查询 在线验证        | 正 出国教育背景服务                        | 图像校对 | 学信档案 高               | 5考 考研 | 政法招生   | 港澳台招生 | 四六级查分 | 征兵 就业    | 学职平台   | 日本频道 |
|                          |                                   |      |                      |       |        |       |       |          |        |      |
| 首页 > 学籍/学历在线验证报告 > 教育    | 育部学历证书电子注册备案                      | 表    |                      |       |        |       |       |          |        |      |
| > 在线验证                   | 请选择报告语种:                          | 中文 亨 | 較                    |       |        |       |       | 8        | (t)    |      |
| > 验证报告简介                 |                                   |      |                      |       |        |       |       |          |        |      |
| > 防伪措施                   | 教育部学历证书电子注册备案表                    |      |                      |       |        |       |       |          |        |      |
| > 验证真伪                   |                                   |      |                      |       |        |       | 更新    | 日期:20204 | ≢9月24日 |      |

| 中国高等教<br>CHSI 教育部学历查询网站、 | 多学生信息网(学信网)<br>軟育都高校招生阳光工程指定网站、全国硕士研究生招生报名和调制指定网站         |   |  |  |  |
|--------------------------|-----------------------------------------------------------|---|--|--|--|
| 首页 学籍查询 学历查询 在线验证        | 出国教育背景服务 图像校对 学信档案 高考 考研 政法招生 港澳台招生 四六级查分 征兵 就业 学职平台 日本频道 |   |  |  |  |
| 首页 > 学籍/学历在线验证报告 > 教育    | 部学籍在线验证报告                                                 |   |  |  |  |
| > 在线验证                   |                                                           |   |  |  |  |
| > 验证报告简介                 | 教育部学年左佐酔证据生                                               |   |  |  |  |
| > 防伪措施                   | ※月 即 <del>子</del> 相11.22 迎 位) と 古                         |   |  |  |  |
| > 验证真伪                   | 更新日期:2020年9月24日                                           |   |  |  |  |
| 若学信网上不能                  | 查到学历信息或学历信息不能进行验证, <b>请登录网址</b> :                         |   |  |  |  |
| https://www.chsi         | com.cn/xlrz/201202/20120228/284945923.html 查询获耳           | 汉 |  |  |  |

学历(学籍)认证报告的方法。